# WebVPN 使用说明

信息化技术中心

2025-5-23

# 1 用户登录

1) 用户需要在浏览器中输入 <u>https://webvpn.tsinghua.edu.cn</u>, 会自动重

定向到统一身份认证的界面 (见图 1)。

2) 输入统一身份认证的工作证号/学号及密码进行登录。

| 清华大学用户电子身份服务系统<br><u> 定即将登录  ● WEBVPN</u><br><u> 用</u> 户密码登 <del> </del><br>四小弦<br>■ 1<br>■ 1<br>■ 1<br>■ 1<br>■ 1<br>■ 1<br>■ 1<br>■ 1 | <u> 清华大学用户电子身份服务系统<br/>多即将登录 ) WEBVPN</u><br><u> </u> 一<br>一<br>一<br>一<br>一<br>一<br>一<br>一<br>一<br>一<br>二<br>一<br>二<br>一<br>二<br>一<br>二<br>一<br>二<br>一<br>二<br>一<br>二<br>一<br>二<br>一<br>二<br>一<br>二<br>一<br>二<br>一<br>二<br>一<br>二<br>一<br>二<br>一<br>二<br>一<br>二<br>一<br>二<br>一<br>二<br>一<br>二<br>一<br>二<br>一<br>二<br>一<br>二<br>二<br>二<br>二<br>二<br>二<br>二<br>二<br>二<br>二<br>二<br>二<br>二 |                                                                      | 🖗 English |
|----------------------------------------------------------------------------------------------------|----------------------------------------------------------------------------------------------------|----------------------------------------------------------------------|-----------|
| <u>用户管码设录</u><br>用户名<br>学句、工作过句成账句<br>学句<br>全句<br>定记时句<br>() 本式建造使物信任305篇0间的内州也发展的广心可能人展带空码 (统一<br>建文)、力了400%写句史之、使用64分代中305篇。          | <u>用户密码设录</u><br>用户名<br>学校、工作证符成条句<br>密码<br>と示<br>・<br>本の<br>・<br>本の注意の形形在近的活動の大地体に取得合成(他一<br>気分)、力了容然所有安全、使用完美水源中近流品。                                                                                                    | 清华大学用户电子身份服务系统<br>您即将登录 → WEBVPN                                     |           |
| 用户名<br>学说、工作证证或集合<br>些弱<br>定证题明<br>① 本次整定使用在正规算的现状内核也实现的不必有能入取得密码(统一<br>重变),为了如此所写实史,使用完美的记录到现象。                                        | 用户名<br>学校、工作社会成先号<br>密码<br>主局<br>「中心性意味用市在2015期が時代内核加入K時至時(他一<br>意象)、力力容許所有文全、使用完論大統計大応有加入K時至時(他一<br>意象)、力力容許所有文全、使用完論大統計大応有加入K時至時(他一                                                                                                    | 用户密码登录                                                               |           |
| 学等、工作还导致影响<br>整研<br>密码<br>同一学校整理研究任实现实地的内地系统研究公明和人家等型码(统一<br>意意),为了200余年安全,使用完美地符字识现赢。                                                  | 学日、工作社営成務号           売時           売時           二日           二日           東京           小方で設施市局会会、使用売請入店を支援業務           登泉                                                                                                    | 用户名                                                                  |           |
| <ul> <li>生研</li> <li>生研</li> <li>二 主火電学使用研究研究研究所的大利电影(MPF不可用象)、取得世研(())、<br/>量素()、为了500余号安全、使用完満米2年支援()。</li> </ul>                     | <ul> <li>生時</li> <li>生時</li> <li>二、大型型気使用症在2015度時の対象性(株)時のすべき(本)時(4),時(年前)(6),時(年前)(4),時(年前)(4),時(年前)(4),時(4),時(4),時(4),時(4),時(4),時(4),時(4),</li></ul>                                                                                                    | 学号、工作证号或账号                                                           |           |
| <ul> <li>1</li> <li>二</li> <li>本次重要使用項任到信意が明確力対応系統的「不必用後)」を包括項</li> <li>(他一<br/>致史)、为了包約所写会主、使用完确外成本対応議、</li> </ul>                     | 10日<br>第二の第3<br>本次世界原用項任如四部項的目的方地也素用的子が可能は人類考察時(後一<br>豊家),为7回的所写安全,使用完満大部本或定義。<br>登录                                                                                                    | 些(55)                                                                |           |
| 忘记世初<br>本次整要使用各任担任其他的内外的生活的不少有能人还有世俗(统一<br>要求),为了500所完全生,使用完美人的不过因素。                                                                    | 第12年前<br>本大型整点用指任实际器的局位力和也发展的扩充分相称人民号型码(由一<br>登录)、为了包的声号安全。使用电波和记录可定器。<br>登录                                                                                                    | 2555                                                                 |           |
|                                                                                                    | 登录                                                                                                    | 応回部<br>- 本次整素使用得任況認識的可能片料也系統則不必再始入胀等差弱(統<br>要求),力了能的影響安全,使用完講关闭本測認識。 | -<br>-    |

图1 用户登录页

2 资源访问

| ◎ 清华大学WebVPN |      |                                                                                                    |  |
|--------------|------|----------------------------------------------------------------------------------------------------|--|
|              |      |                                                                                                    |  |
|              |      | https - 输入校内网站地址点击器种进入                                                                                                    |  |
|              |      |                                                                                                    |  |
|              | 最近访问 | 最近访问                                                                                                    |  |
|              | 常用网站 | AFBSACT     Byc/life.isofbaadean     Course Registr     Course Registr     Byc/life.isofbaadean     Byc/life.isofbaadean     Byc/life.isofbaadean                                                                                                    |  |
|              |      | <ul> <li>第代大学知识。</li> <li>15.15/mg/ua.ed.</li> <li>15.15/mg/ua.ed.</li> <li>15.15/mg/u</li></ul> |  |
|              |      | 常用网站                                                                                                    |  |
|              |      | ● 住息门A ♥ ● 透理系统 ♥ ● Course Registr ♥ ● 世版信息门A ♥ □ のかいにとはつjuandum                                                                                                    |  |
|              |      | ▲ 人事服务大疗 ○<br>Introducetion                                                                                                    |  |
|              |      |                                                                                                    |  |
|              |      |                                                                                                    |  |
|              |      | 北京阿瑞达科技有限公司                                                                                                    |  |

用户登录后,可以看到访问跳转框和门户资源 (见图 2)。

图 2 首页

#### 2.1 常用资源访问

~ 输入校内网站地址点击跳转进入 https 最近访问 人事服务大厅 https://www.ife 老版信息门户 (個) 信息门户 Course Registr... 透课系统 http://www. 财务信息综合... 清华大学知识... its.tsi 常用网站 透课系统 Course Registr.. 老版信息门户 人事服务大厅 图 3 常用网站 States (Oncomparing of states) and

点击首页中展示的常用网站,即可访问(见图3图4)。

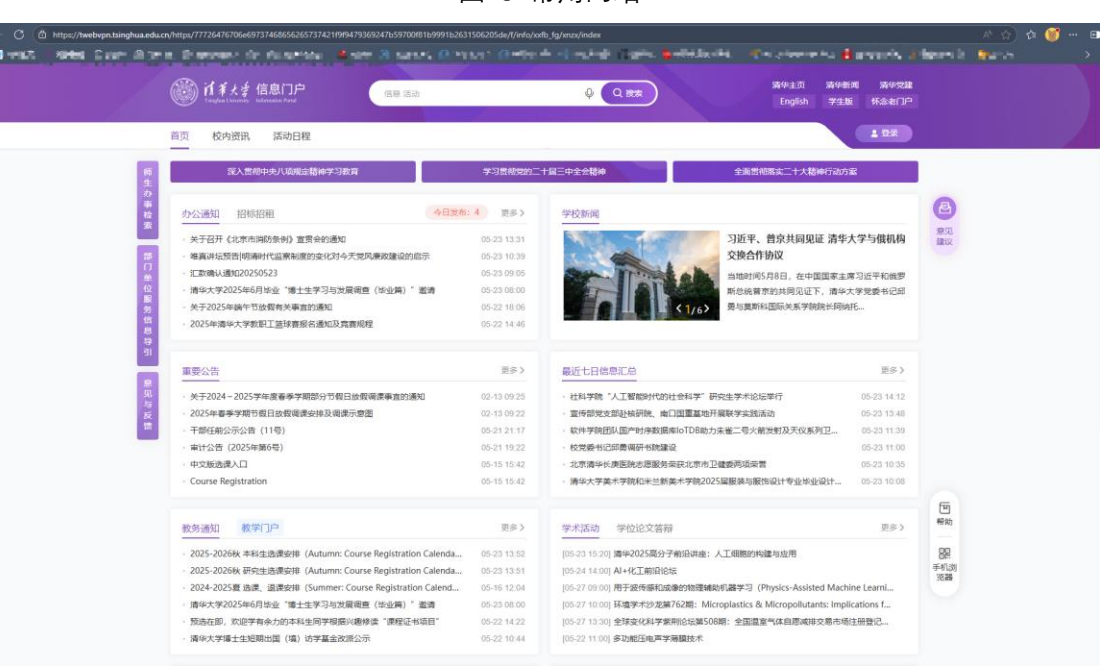

图 4 通过 WebVPN 访问信息门户

### 2.2 自定义访问

可通过自定义访问栏使用 http/https 协议访问任意有权限的校内网站。

在访问跳转框中选择需要使用的访问协议 (http/https), 输入 IP 或者域名, 点击图标。如果访问的目标地址带有端口号, 则需在跳转框中输入 "IP:端口号"或者 "域名:端口号" (见图 5 图 6)。

| 高华大学WebVPN |      |                                                                                                    | 8 www.wata |
|------------|------|----------------------------------------------------------------------------------------------------|------------|
|            |      |                                                                                                    |            |
|            |      | Mtps A 输入院内网站地址点击旅转进入                                                                                                    |            |
|            |      | https://www.internet.com/internet.com/internet.co                                                                                                    |            |
|            | 最近访问 | 最近访问                                                                                                    |            |
|            | 常用同誌 | A \$#\$9,477     Byp://finiturgia.educe     Course Registr_     Mign://finiturgia.educe     Byp://finiturgia.educe     Mign://finiturgia.educe                                                                                                    |            |
|            |      | 漢字大学知识。         ③ 選厚系统         ③ 活度系统         ③ 建厚点(fitzbunghuasetuce)         ④ 性質以(fitzbunghuasetuce)           世質以(fitzbunghuasetuce)         ● 性質以(fitzbunghuasetuce)         ● 性質以(fitzbunghuasetuce)         ●                                                                                                    |            |
|            |      | 常用网站                                                                                                    |            |
|            |      | 世界になったに対応するとした     ジェント     ジェント     ジェン |            |
|            |      | AFEB9X77     Teninghusakuon                                                                                                    |            |
|            |      | 图 5 自定义访问栏                                                                                                    |            |

| ◎ 清华大学WebVPN |                              |  |
|--------------|------------------------------|--|
|              |                              |  |
|              | https v info.tsinghux.edu.cn |  |
|              |                              |  |

图 6 自定义访问栏

#### 2.3 最近访问

用户访问过的常用网站及自定义网站,将作为近期访问资源保存在首页中(最多 可存储8条),方便下次使用(见图7)。

| ◎ 清华大学WebVPN |      |                                                                                                    |  |
|--------------|------|----------------------------------------------------------------------------------------------------|--|
|              |      |                                                                                                    |  |
|              |      | https ~ 输入校内网站地址点击器转进入                                                                                                    |  |
|              |      |                                                                                                    |  |
|              | 最近访问 | 最近访问                                                                                                    |  |
|              | 常用网站 | AFEGAT7     G Course Registr     Course Registr     Regulfriefstatinghasedus     Course Registr     Regulfriefstatinghasedus     Course Registr                                                                                                    |  |
|              |      | 法非大学知识。          透道系统         ●         Itsp://figurad.cl.complus.adu.cl.         ●         Mgsu/figurad.cl.complus.adu.cl.         ●         Mgsu/figurad.cl.complus.adu.cl.cl.         ●         Mgsu/figurad.cl.complus.adu.cl.         ●         Mgsu/figurad.cl.complus.adu.cl.cl.         ●         Mgsu/figurad.cl.complus.adu.cl.cl.         ●         Mgsu/figurad.cl.complus.adu.cl.cl.         ●         Mgsu/figurad.cl.complus.adu.cl.cl.         ●         Mgsu/figurad.cl.complus.adu.cl.cl.         ●         Mgsu/figurad.cl.complus.adu.cl.cl.         ●         Mgsu/figurad.cl.complus.adu.cl.cl.         ●         Mgsu/figurad.cl.complus.adu.cl.cl.         ●         Mgsu/figurad.cl.complus.adu.cl.cl.         ●         Mgsu/figurad.cl.complus.adu.cl.cl.         ●         Mgsu/figurad.cl.c.omplus.adu.cl.cl.         ● |  |
|              |      |                                                                                                    |  |

图 7 近期访问

3 个人信息

用户登录首页后,点击右上角按钮,进入个人信息页面,可以查看近期访问过哪些资源 (见图 8 图 9)。

| 清华大学WebVPN   | 1    |       |                                                                        |   | 8 MILANIA XES<br>TARS<br>20 |
|--------------|------|-------|------------------------------------------------------------------------|---|-----------------------------|
|              |      | ings. | - BRANTSPECERSIEREDA                                                   |   |                             |
|              |      | 冬     | 8 用户近期访问查询                                                             |   |                             |
| ◎ 清华大学WebVPN |      |       |                                                                        |   | 8 Juli 1 1 1 1              |
|              | 个人信息 |       |                                                                        |   | 个人信息<br>注销                  |
|              | 近期访问 |       | 信息口戸<br>https://mto.imghua.edu.cn/                                     |   |                             |
|              |      |       | 人事服务大厅<br>https://httsinghua.edu.cn/                                   |   |                             |
|              |      |       | Course Registration<br>http://th/wwkyw.cic.tsinghua.edu.cn/vidlogin.do |   |                             |
|              |      |       | 老板信息门户<br>http://eidinfo.tsinghuas.edu.cn/                             | 8 |                             |
|              |      |       | 清华大学知识库共创管理平台<br>https://wiki.tsinghua.edu.cn/                         |   |                             |
|              |      |       | 选课系统<br>http://zh/wok.cic.tsinghua.edu.cn/oldogin.do                   |   |                             |
|              |      |       | its tsinghua.edu.cn<br>https://lts.tsinghua.edu.cn/                    |   |                             |
|              |      |       | 财务信息综合查询<br>http://cwcc.tsinghua.edu.cn/                               | π |                             |
|              |      |       |                                                                        |   |                             |

图 9 用户近期访问查询

## 4 登出

用户在访问完校内资源后,应及时登出。点击右上角注销,即可退回到登录页面, 这时登出成功 (见图 10)。

| 着华大学WebVPN   |                                                                                                    |                                                             | 8 4 6 |
|--------------|----------------------------------------------------------------------------------------------------|-------------------------------------------------------------|-------|
|              |                                                                                                    |                                                             | 1     |
|              | https > 输入校内网站地址点击流转进入                                                                                                    |                                                             |       |
|              |                                                                                                    | 1 <u>4</u> <u>1</u> 4                                       |       |
| <b>制</b> 运访问 | 最近访问                                                                                                    |                                                             |       |
| 常用网站         | 人事服务大厅 信息门户 信息门户<br>http://http://http | Course Registr  他的问题,我们就能能了一个问题。                            |       |
|              | (3) 清华大学如说<br>https://wiki.tinghua.educ (3) 透環系统 (3)  http://tinghua.educ (3)  http://tinghua.educ (3)  http://tinghu      | its.tsinghua.ed <sup>回</sup><br>http://fits.binghua.edu.or. |       |
|              | 常用网站                                                                                                    |                                                             |       |
|              | (3) 位息门户 (3) 选谋系统 (3) 法律系统 (3) hypotecic/bing/baseduce                                                                                                    | Course Registr 🖁 @ 老版信息门户 💆                                 |       |
|              | ▲ 人事服务大厅<br>hotsinghuaeduum                                                                                                    |                                                             |       |
|              |                                                                                                    |                                                             |       |

图 10 登出